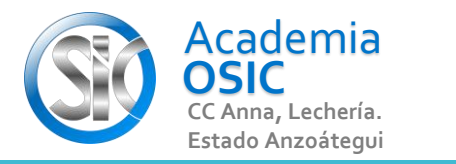

## Descripción de la Tarea

Dibuja la Figura de la Izquierda y ESCALA para encontrar la figura de la Derecha

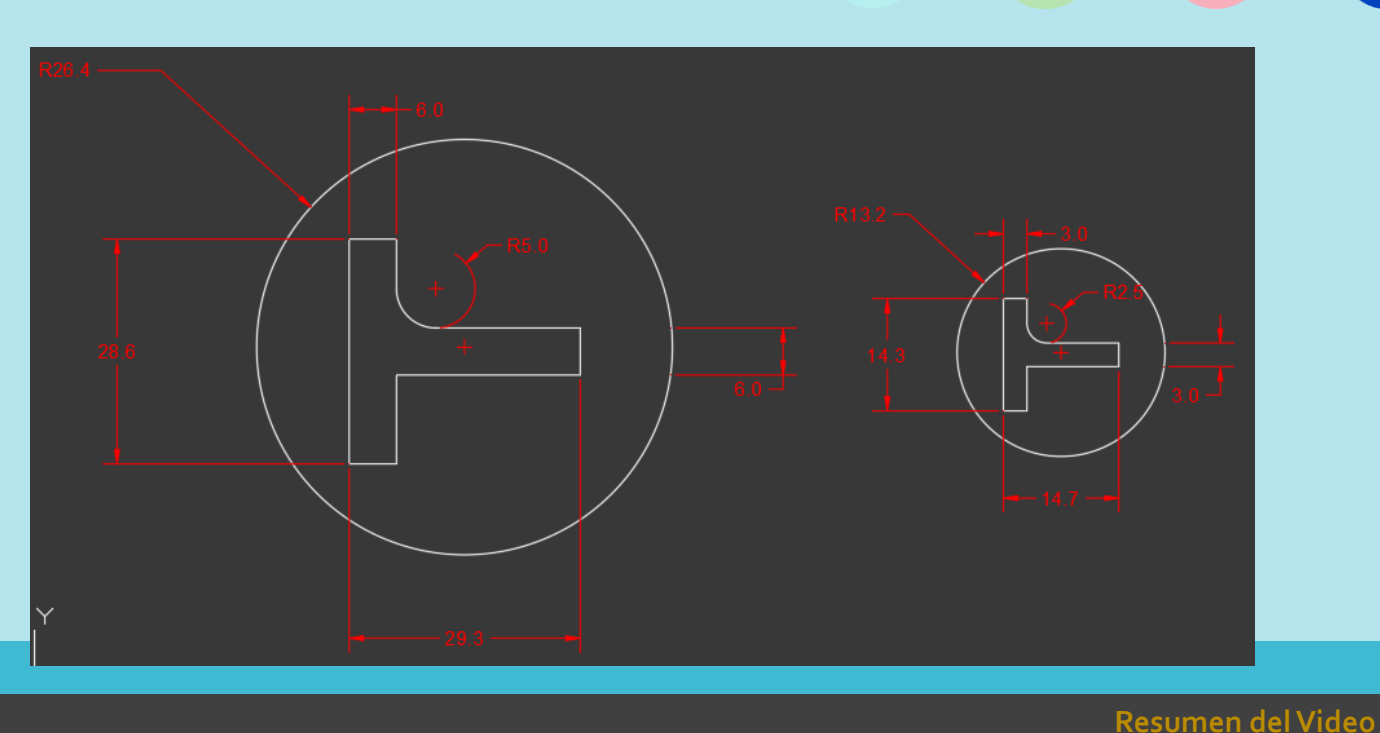

Unidad 5. COMANDOS DE MODIFICACIÓN

Objetivo 5.2. Comandos Medios de Modificación

AutoCAD 2D BASICO

Actividad 5.2.3. Comando Escalar

(UBICACION) En la Categoria MODIFICAR encontramos el Comando ESCALAR o SCALE.

- (EJECUCION) Para ejecutar este comando seguimos los siguientes pasos:
- Paso 1.- Seleccionamos las Geometrias que se van a Escalar (Podemos ventanear) [Clic para 1era esquina] ° [Clic para esquina Opuesta]

**OBJET 17/25** 

- Paso 2.- Activamos el Comando ESCALAR [Para ello hacemos clic en el Comando] o [Escribimos SCALE y presionamos ENTER]
- Paso 3.- Seleccionamos un punto Base o de Pivote desde donde se Escalara nuestra Geometria [Para esto hacemos clic en ese Punto de referencia]
- Paso 4.- Escribimos el Valor de Escala, donde 1 sera el Valor Original de la Geometria, por ejemplo si queremos convertir al doble de su Tamano escribimos el valor 2 y presionamos ENTER.
- (Hemos escalado la Geometria)

**TAREA 48/68** 

UNIDAD 5/8

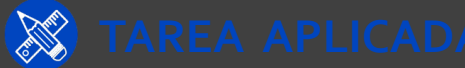

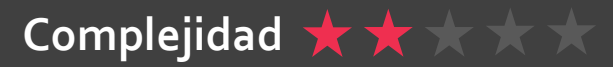